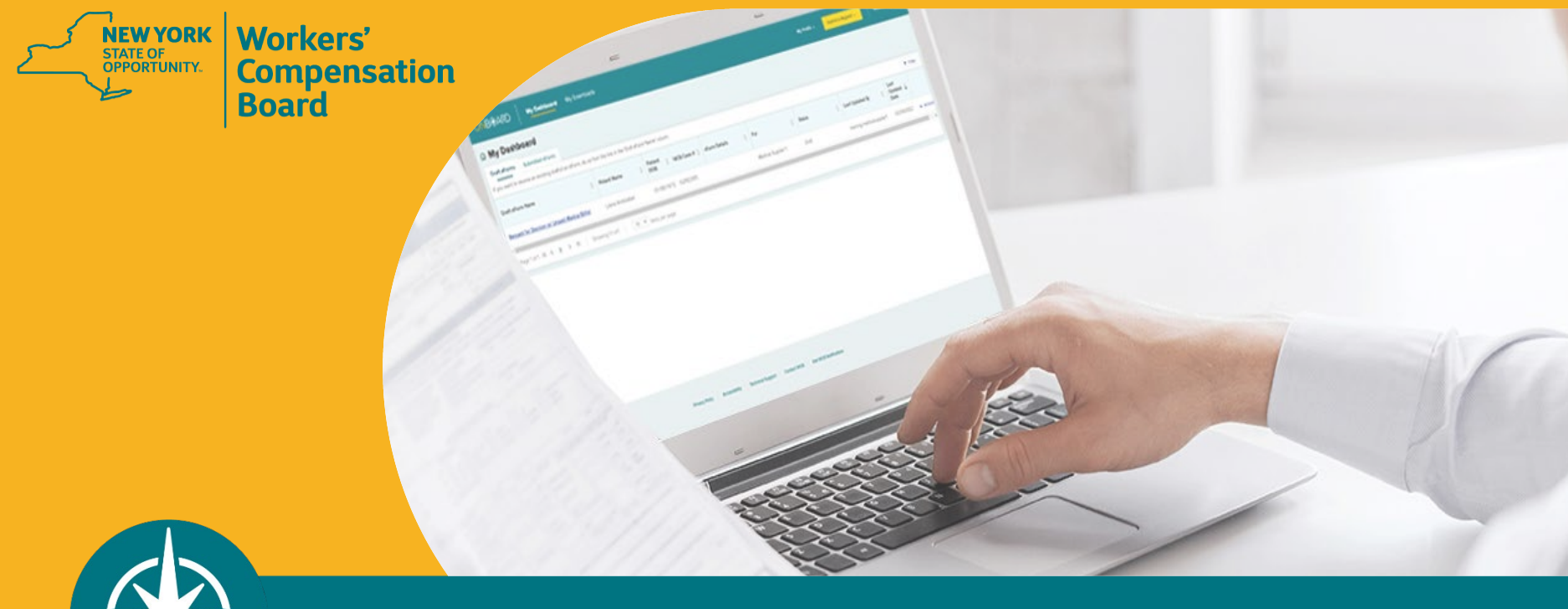

**OnBoard: Limited Release Training for Medical Suppliers** 

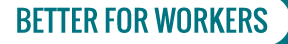

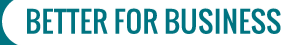

# Agenda

- 1. Recap
- 2. Registration and Administration
- 3. Accessing OnBoard
- 4. Submitting a Request for Decision on Unpaid Medical Bill(s) (Form HP-1.0)
- 5. OnBoard Training Resources

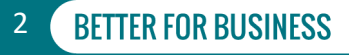

# **Disputed Medical Bills Submission**

- Digitize and streamline the submission of Requests for Decision on Unpaid Medical Bill(s) (Form HP-1.0)
- March 7, 2022

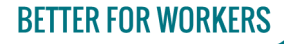

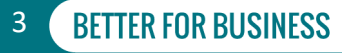

# Registration

- If you are not an acupuncturist, chiropractor, licensed clinical social worker, physician, physician assistant, nurse practitioner, podiatrist, psychologist, physical therapist, occupational therapist, dentist, audiologist, or optometrist, and you need to submit *Form HP-1.0* on behalf of your organization, you will register as a medical supplier.
- If submitting Form HP-1.0 on behalf of an individual health care provider, you should have that provider add you as a Delegated User if they have not done so already.
- Visit the Medical Portal web pages for medical supplier registration and OnBoard administration information.

# **OnBoard Administration**

- Medical suppliers can assign delegates to draft and submit Form HP-1.0s
- If working on behalf of a health care provider registered for the Medical Portal, speak with the HCP to become a billing delegate on their behalf.
- View administration instructions on the Medical Portal web page for complete delegate instructions.

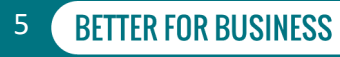

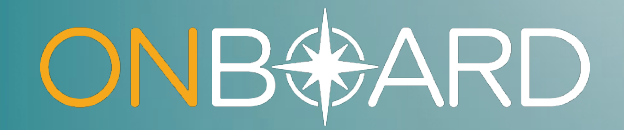

# Medical Supplier Roles

# **Medical Supplier Roles**

## **Online Administrator**

- Medical Portal login credentials to access the medical supplier administration application
- Adds/modifies billing delegates
- Adds/removes Online Administrators

## **Billing Delegates**

- Draft and submit Request for Decisions on Unpaid Medical Bill(s) (Form HP-1.0)
- If supplier uses billing agent, the Online Administrator will set up user accounts for billing agent employees to submit *Form HP-1.0s*

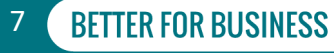

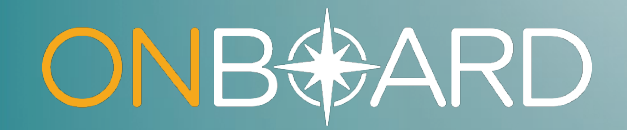

# Accessing OnBoard: Limited Release

# **How to Access OBLR**

Locate Online Services drop-down list on Board website

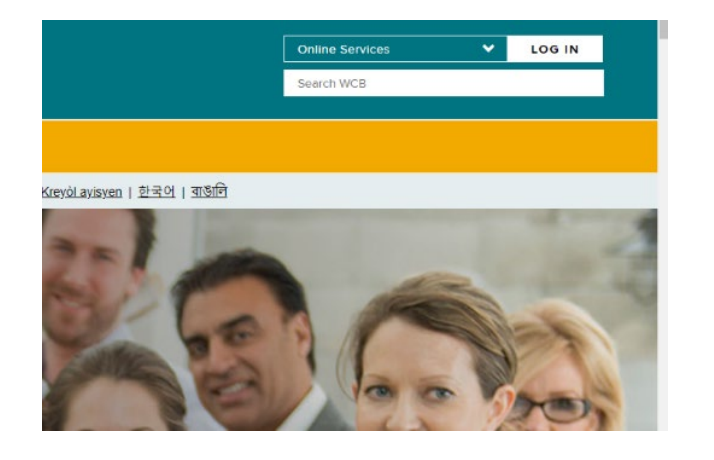

#### Select Medical Portal

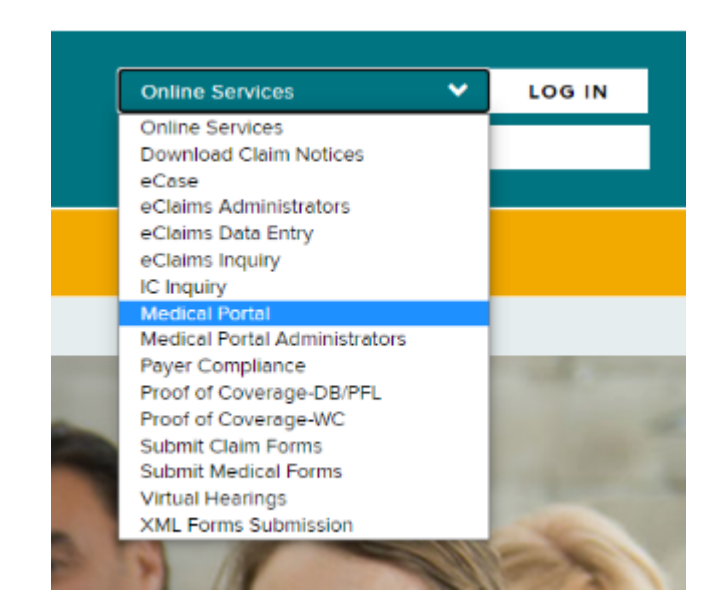

#### **BETTER FOR WORKERS**

### New York State Workers' Compensation Board

BETTER FOR BUSINESS

9

# **How to Access OBLR**

Enter NY.GOV ID Username and Password

| username                 |               |
|--------------------------|---------------|
|                          |               |
| Password                 |               |
|                          |               |
|                          |               |
| I'm not a robot          | CAPTO-M       |
|                          | Print - Serve |
| Sign In                  |               |
| Forgot Username? or Forg | ot Password?  |
| Create an Account        |               |
|                          |               |

Medical Suppliers will select  $\circledast$  Request for Decision on Unpaid Medical Bill (Form HP-1.0)

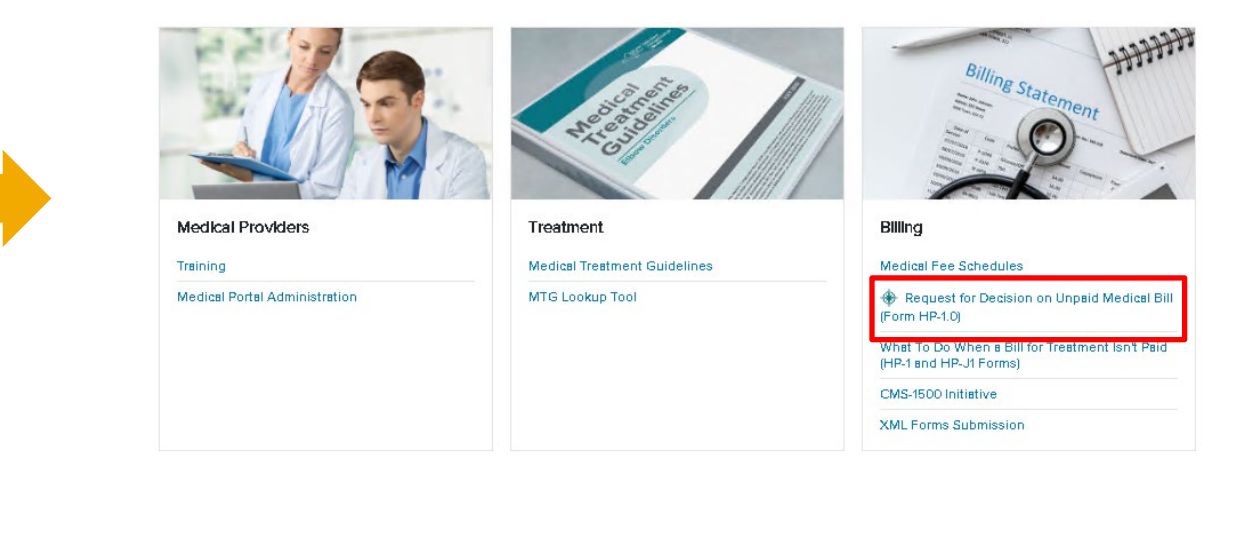

#### **BETTER FOR WORKERS**

### New York State Workers' Compensation Board

BETTER FOR BUSINESS

10

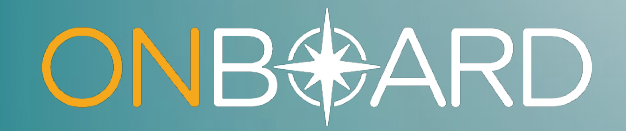

# Entering Your OnBoard Dashboard

# **OBLR Dashboard - Medical Suppliers**

| ONB <del>∜</del> AF | RD My Dast               | hboard M        | y Downloads            |          |                |       |              |               |   |     |         |        | My Profile 🔨 | Submit a Req    | uest 🗸 | Medica                    | al Portal 🛛     |
|---------------------|--------------------------|-----------------|------------------------|----------|----------------|-------|--------------|---------------|---|-----|---------|--------|--------------|-----------------|--------|---------------------------|-----------------|
| ଜ My Das            | hboard                   |                 |                        |          |                |       |              |               |   |     |         |        |              |                 |        |                           |                 |
| Draft eForms        | Submitted eForms         |                 |                        |          |                |       |              |               |   |     |         |        |              |                 |        |                           |                 |
| If you want to resu | ume an existing draft of | fan eForm,do so | from the link in the ' | Draft eF | ormName'       | colum | ın.          |               |   |     |         |        |              |                 |        |                           | <b>Y</b> Filter |
| Draft eForm Nam     | ne                       | \$              | Patient Name           | \$       | Patient<br>DOB | \$    | WCB Case # 🌲 | eForm Details | * | For | \$<br>* | Status | ÷            | Last Updated By | ¢      | Last<br>Updated 韋<br>Date |                 |
| There are no draft  | t eForms to display.     |                 |                        |          |                |       |              |               |   |     |         |        |              |                 |        |                           |                 |
| Page1of0 I≮         | < > >I S                 | Showing 0-0 of  | 0 10 <b>v</b> I        | ems pe   | r page         |       |              |               |   |     |         |        |              |                 |        |                           |                 |

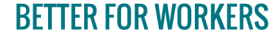

New York State Workers' Compensation Board

12

BFTTFR FOR BUSINFSS

# **OBLR Dashboard - Medical Suppliers**

| <mark>ONB⊕</mark> ARD | My Dashboar                 | d N      | ly Downloads                    |               |          |              |               |   |     |   |        | My Profile 🔨 | Submit a Req    | uest 🗸 | Medica                    | al Portal 🛛   |
|-----------------------|-----------------------------|----------|---------------------------------|---------------|----------|--------------|---------------|---|-----|---|--------|--------------|-----------------|--------|---------------------------|---------------|
| ଜ My Dashb            | poard                       |          | •                               |               |          |              |               |   |     |   |        |              |                 |        |                           |               |
| Draft eForms          | Submitted eForms            |          |                                 |               |          |              |               |   |     |   |        |              |                 |        |                           |               |
| If you want to resume | an existing draft of an eFo | orm,do s | o from the link in the 'Draft e | FormName      | e' colum | ın.          |               |   |     |   |        |              |                 |        |                           | <b>Filter</b> |
| Draft eForm Name      |                             | \$       | Patient Name                    | Patien<br>DOB | t 🌲      | WCB Case # 🌲 | eForm Details | * | For | ÷ | Status | ÷            | Last Updated By | ÷      | Last<br>Updated 韋<br>Date |               |
| There are no draft eF | orms to display.            |          |                                 |               |          |              |               |   |     |   |        |              |                 |        |                           |               |
| Page1of0 IK           | Showin                      | g 0-0 of | 0 10 🗸 Items p                  | er page       |          |              |               |   |     |   |        |              |                 |        |                           |               |

#### **BETTER FOR WORKERS**

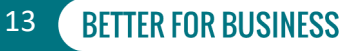

# My Downloads

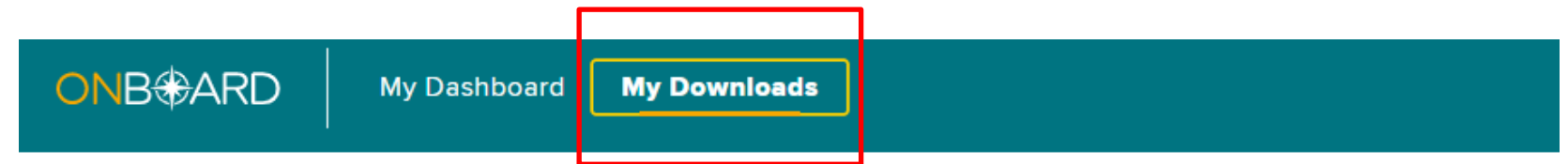

### **Downloads**

| Files downloaded in the last 24 hou  | ·S:              |                    |      |                 |    |
|--------------------------------------|------------------|--------------------|------|-----------------|----|
| File Name                            | 🔶 Related ID     | Related Object Typ | pe 🌲 | Date Downloaded | \$ |
| No files downloaded in the last 24 h | ours.            | '<br>'             |      |                 |    |
| Page 1 of 0 🛛 🛠 🔸 💙 💙                | Showing 0-0 of 0 | 0 👻 Items per page |      |                 |    |

### **BETTER FOR WORKERS**

### New York State Workers' Compensation Board

# **My Profile**

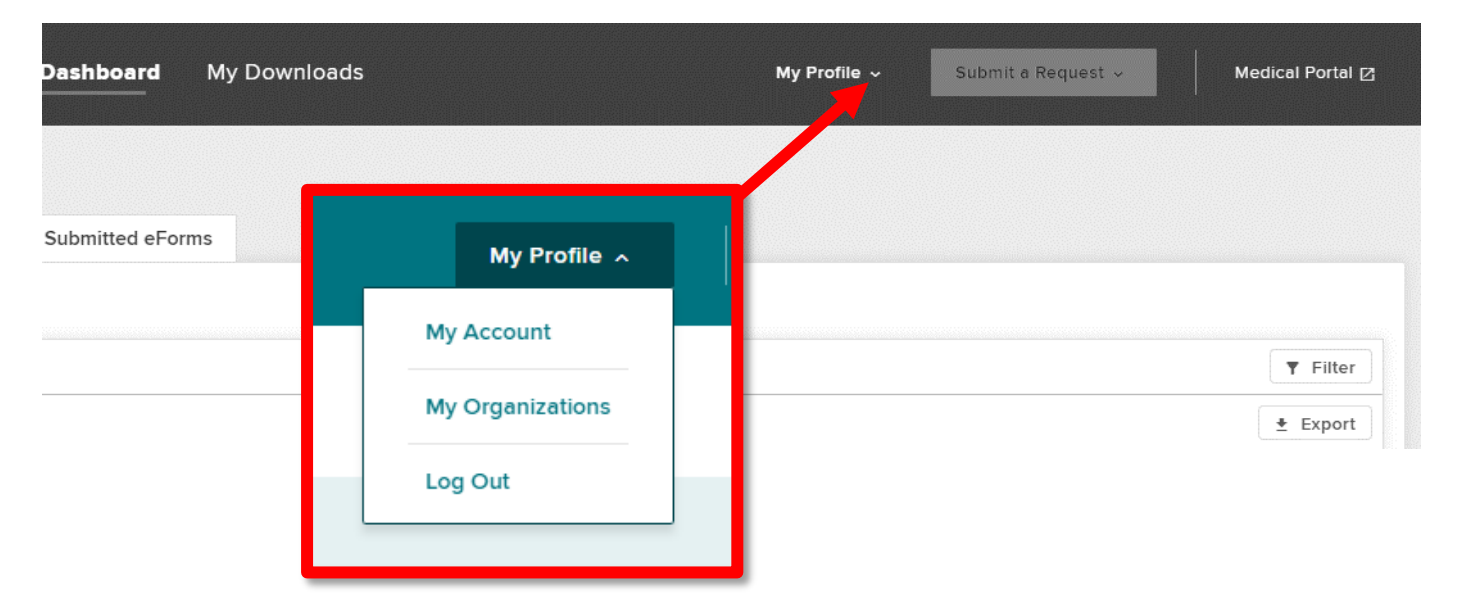

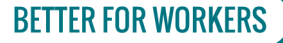

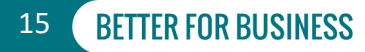

# **My Account**

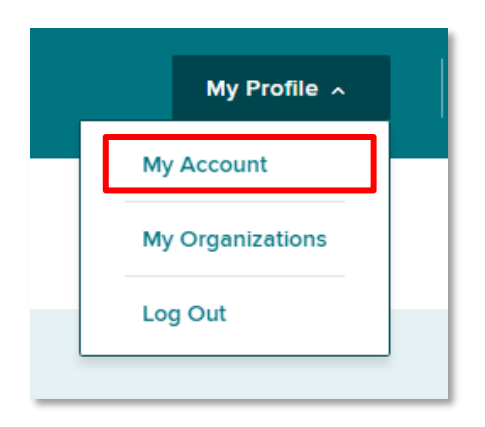

#### Your Profile

#### My Account

Your User Name is a Board assigned User ID and cannot be changed. Updates to the name and email address associated to your account must be made through the Medical Portal administration application. If you are not a health care provider or online user administrator you must speak with your organization's user administrator. More information can be found on the Board's Website.

| User Name                             | User Email Address                                                 |           |                      |   |  |  |  |
|---------------------------------------|--------------------------------------------------------------------|-----------|----------------------|---|--|--|--|
| Contact Information                   |                                                                    |           |                      |   |  |  |  |
| <b>First Name</b><br>Jordan           | Middle Name                                                        | Last Name | Name Suffix          |   |  |  |  |
| Phone Country Code<br>+1              | Phone Number<br>(222) 222-2223                                     | Extension | Phone Type<br>Mobile | ~ |  |  |  |
| Notification Preferences              |                                                                    |           |                      |   |  |  |  |
| Please select the notifications you w | vould like to opt-in to receive.                                   |           |                      |   |  |  |  |
| PAR Status Update - Email             |                                                                    |           |                      |   |  |  |  |
| New Item in Queue - Email             |                                                                    |           |                      |   |  |  |  |
| Text Message Opt-In - Standard Carri  | Text Message Opt-In - Standard Carrier Msg & Data Rates May Apply. |           |                      |   |  |  |  |
|                                       |                                                                    |           |                      |   |  |  |  |

### **BETTER FOR WORKERS**

## New York State Workers' Compensation Board

Cancel

Save

# **My Organizations**

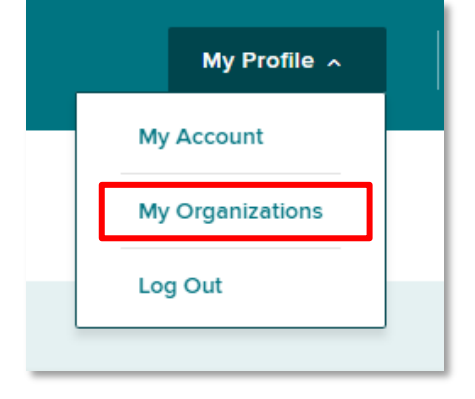

#### **My Organizations**

| Туре                        | Name               |                | Roles                 | Start<br>Date |
|-----------------------------|--------------------|----------------|-----------------------|---------------|
| Medical Supplier            | Medical Supplier 1 |                | Medical Supplier User | 07/01/2021    |
| Page1of1 IK K 1 > >I Showin | g 1-1 01 1 10 🔹    | ltems per page |                       |               |

#### **BETTER FOR WORKERS**

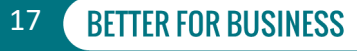

# **Organization Details**

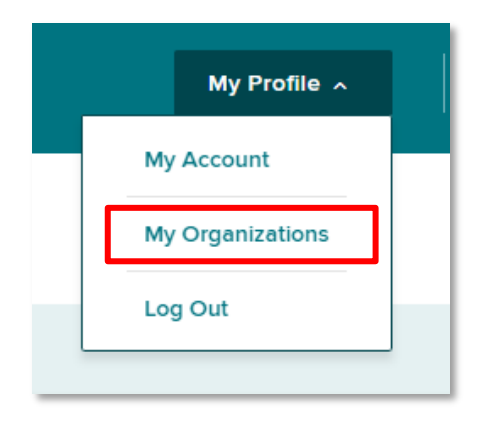

| rview                                       |   |                                    |                |                |                                                        |           |     |         |
|---------------------------------------------|---|------------------------------------|----------------|----------------|--------------------------------------------------------|-----------|-----|---------|
| Medical Supplier Name<br>Medical Supplier 1 |   | National Provider Id<br>1599999989 | entifier (NPI) | <b>N</b><br>12 | ledical Supplier FEIN<br>23450030                      |           |     |         |
| <b>Dp Cert Num</b><br>78998987              |   | Out of State<br>No                 |                | N<br>D         | ledical Supplier Type<br>urable Medical Equipment Supp |           |     |         |
| Addresses                                   |   |                                    |                |                |                                                        |           |     | ▼ Filte |
|                                             | _ |                                    | _              |                |                                                        | Effective | End |         |

#### **BETTER FOR WORKERS**

## New York State Workers' Compensation Board

# Log Out

| _ | My Profile 🔿     |
|---|------------------|
|   | My Account       |
|   | My Organizations |
|   | Log Out          |

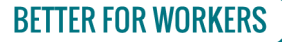

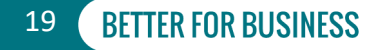

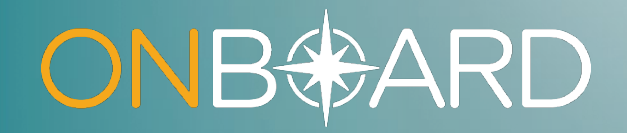

# Submitting a Request for Decision on Unpaid Medical Bill(s) (Form HP-1.0)

# Submit a Request

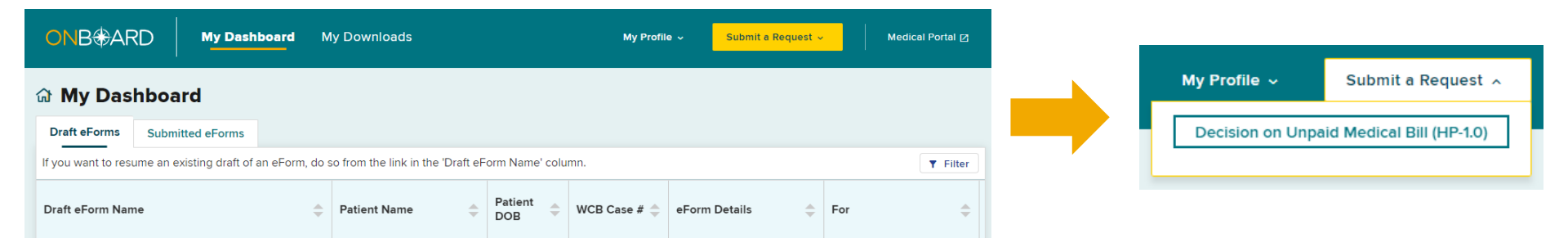

#### **BETTER FOR WORKERS**

### New York State Workers' Compensation Board

# **Claim Search**

If the workers' compensation insurance carrier hasn't paid your bill within 45 days of submission and there are no outstanding legal issues regarding your bill's compensability, the Board may be able to assist you. Use the wizard below to request help.

#### **Claim Search**

1. Enter either WCB Case # or Claim Administrator Claim #. The search uses exact values to locate a claim.

| WCB Case #                                                                                                    | Claim Admin Claim # |
|----------------------------------------------------------------------------------------------------|---------------------|
|                                                                                                    |                     |
| Must be 8 characters in length. The first character may be any number or letter EXCEPT [B,C,E,I,O], the second character may be any number or letter EXCEPT [I,O], and the remaining 6 must be numbers |                     |
| Q Search for Claim C Clear Search                                                                                                    |                     |

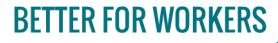

New York State Workers' Compensation Board

22

# **Claim Search**

If the workers' compensation insurance carrier hasn't paid your bill within 45 days of submission and there are no outstanding legal issues regarding your bill's compensability, the Board may be able to assist you. Use the wizard below to request help.

#### **Claim Search**

#### 1. Enter either WCB Case # or Claim Administrator Claim #. The search uses exact values to locate a claim.

| WCB Case #                                                                                                    |                                          | Claim Admin Claim # |
|----------------------------------------------------------------------------------------------------|------------------------------------------|---------------------|
| 60000000                                                                                                    |                                          |                     |
| Must be 8 characters in length. The first character may be any number or letter EXCEPT<br>any number or letter EXCEPT [I,O], and the remaining 6 must be numbers | [B,C,E,I,O], the second character may be |                     |
| 2. Enter only two of the below fields to search for this claim.                                                                                                  |                                          |                     |
| Date of Injury                                                                                                    | Last Four of SSN                         |                     |
| <b>a</b> •                                                                                                    |                                          | <b>a</b>            |
| (MM/DD/YYYY). If exact date of injury/illness is not known, use other search criteria.                                                                           |                                          |                     |
| Date of Birth                                                                                                    | Patient Last Name                        |                     |
| energi 🖻                                                                                                    | Accession                                |                     |
| (MM/DD/YYYY)                                                                                                    |                                          |                     |
|                                                                                                    |                                          |                     |
| Q Search for Claim                                                                                                    |                                          |                     |
|                                                                                                    |                                          |                     |
|                                                                                                    |                                          |                     |

#### **BETTER FOR WORKERS**

## **New York State Workers' Compensation Board**

# **Claim Matched**

| · · · · · · · · · · · · · · · · · · · |                                            |                            |                     |                  |
|---------------------------------------|--------------------------------------------|----------------------------|---------------------|------------------|
| Search Results                        | view the information populated here before | proceeding with the Reques | st.                 |                  |
| Patient                               |                                            |                            |                     |                  |
| Patient Name                          | Patient DOB                                | Patient SSN                | Patient Gender      | Patient Address  |
| Case Information                      |                                            |                            |                     |                  |
| WCB Case #                            | Claim Admin Claim #                        | Date of Injury             | Case Controverted   | Case Established |
| Established For                       | Filed Date                                 |                            |                     |                  |
| Employer                              |                                            |                            |                     |                  |
| Employer Name                         | Em;                                        | oloyer Address             |                     |                  |
| Insurer                               |                                            |                            | Claim Administrator |                  |
| Insurer Name                          | Insu                                       | irer ID                    | Claim Admin Name    | Claim Admin ID   |
|                                       |                                            |                            |                     |                  |

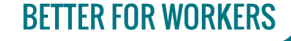

New York State Workers' Compensation Board

# **User Information - Medical Supplier**

| <b>User</b><br>Request for Decision on U                                                                               | npaid Medical Bill(s) (HP-1.0)                         |
|----------------------------------------------------------------------------------------------------|--------------------------------------------------------|
| REQUEST FOR DECISION<br>ON UNPAID MEDICAL<br>BILL(S) (HP-1.0)<br>© Claim Search                                        | User Information<br>On Behalf Of<br>Medical Supplier 1 |
| <ul> <li>Provider/Supplier</li> <li>Form C-8.4</li> <li>Form C-8.1</li> <li>Medical Bill</li> <li>Documents</li> </ul> |                                                        |
|                                                                                                    | ← Claim Search Provider/Supplier →                     |

#### **BETTER FOR WORKERS**

### New York State Workers' Compensation Board

# **Provider Information - Medical Supplier**

| <b>Provider/Supplier</b><br>Request for Decision on Unpaid Medical B                                                   | Save as Draft                                                                    |
|----------------------------------------------------------------------------------------------------|----------------------------------------------------------------------------------|
| REQUEST FOR DECISION ON UNPAID<br>MEDICAL BILL(5) (HP-1.0)<br>© Claim Search<br>© User                                 | Type of Care     National Provider Identifier (NPI)       Other Medical Supplier |
| <ul> <li>Provider/Supplier</li> <li>Form C-8.4</li> <li>Form C-8.1</li> <li>Medical Bill</li> <li>Documents</li> </ul> | Medical Supplier Name FEIN Mailing Address Country Code* Phone Number* Email*    |
|                                                                                                    | +1 Is your billing address the same as your mailing address?*  ○ Yes ○ No        |

#### **BETTER FOR WORKERS**

## **New York State Workers' Compensation Board**

# **Form C-8.4 Information**

| REQUEST FOR DECISION<br>ON UNPAID MEDICAL<br>BILL(S) (HP-1.0) | Notice of Refusal to Pay All (or a Portion of) a Bill Due to Valuation Objection(s) (Form C-8.4)<br>Information                                                     |
|---------------------------------------------------------------|----------------------------------------------------------------------------------------------------|
| Claim Search                                                  | Please Note: This information will be subject to independent verification by the WCB upon submission.                                                               |
| ● User                                                        | Medical Bill Submission Date*                                                                                                    |
| Provider/Supplier                                             | 01/01/2021                                                                                                    |
|                                                               | (mm/dd/yyyy)                                                                                                    |
| ◎ Form C-8.4                                                  | Within 45 days of receipt, an insurance carrier has the right to object to your bill with Form C-8.4 questioning the fairness of the total amount that you charged. |
| o Form C-8.1                                                  | Have you received a valuation objection (Form C-8.4) from the claim administrator?*                                                                                 |
| o Medical Bill                                                | Yes                                                                                                    |
| o Documents                                                   | ○ No                                                                                                    |
|                                                               | When was the valuation objection issued by the claim administrator?*                                                                                                |
|                                                               | 01/08/2021                                                                                                    |
|                                                               | (mm/dd/yyyy)                                                                                                    |
|                                                               |                                                                                                    |
|                                                               |                                                                                                    |
|                                                               | ← Provider/Supplier Form C-8.1 →                                                                                                    |

#### **BETTER FOR WORKERS**

## New York State Workers' Compensation Board

BETTER FOR BUSINESS

27

# Form C-8.1 Information Inpatient and Outpatient Hospitals

| REQUEST FOR DECISION ON<br>UNPAID MEDICAL BILL(S) (HP-<br>1.0) | Notice of Treatment Issue/Disputed Bill (Form C-8.1) Information                                                                                                    |            |
|----------------------------------------------------------------|----------------------------------------------------------------------------------------------------|------------|
| Claim Search                                                   | Please Note: This information will be subject to independent verification by the WCB upon submission.                                                                                                    |            |
| User                                                           | Within 45 days of receipt, an insurance carrier has the right to object to your bill with Form C-8.1 raising legal issues. These issues must be a<br>your favor through the adjudication process before you can proceed with your HP-1 request. | esolved in |
|                                                                | Have you received a legal objection (Form C-8.1) from the claim administrator?*                                                                                                    |            |
| Provider/Supplier                                              | Yes                                                                                                    |            |
| ● Form C-8.4                                                   | ○ No                                                                                                    |            |
| ◎ Form C-8.1                                                   | When was the legal objection issued by the claim administrator?*                                                                                                    |            |
|                                                                | 01/08/2021                                                                                                    |            |
| O Medical Bill                                                 | (mm/dd/y999)                                                                                                    |            |
| 0 Documents                                                    | Once the legal objection (Form C-8.1) has been resolved, an official notice (Form EC-23 or PD-NSL) is issued with the ruling.                                                                                                    |            |
|                                                                | Have you received a notice of decision (Form EC-23 or PD-NSL) resolving the legal objection that was not appealed or objected to by an                                                                                                    | y party?*  |
|                                                                | Yes                                                                                                    |            |
|                                                                | ○ No                                                                                                    |            |
|                                                                | Was the legal objection resolved in your favor?*                                                                                                    |            |
|                                                                | Yes                                                                                                    |            |
|                                                                | ○ No                                                                                                    |            |
|                                                                | What is the filing date of the notice of decision? You can find this date by looking at the lower-<br>right hand corner of the decision.*                                                                                                    |            |
|                                                                | 11/06/2021                                                                                                    |            |
|                                                                | (mm/dd/yyyy)                                                                                                    |            |
|                                                                |                                                                                                    |            |
|                                                                |                                                                                                    |            |
|                                                                |                                                                                                    |            |
|                                                                | ← Form C-8.4 Medical Bill →                                                                                                    | 🕀 Exit     |
|                                                                |                                                                                                    |            |

**BETTER FOR WORKERS** 

### New York State Workers' Compensation Board

28 BETTER FOR BUSI

# Form C-8.1 Information

# **Other than Inpatient and Outpatient Hospitals**

| REQUEST FOR DECISION ON<br>UNPAID MEDICAL BILL(S) (HP-<br>1.0) | Please continue with the next step. |
|----------------------------------------------------------------|-------------------------------------|
| Claim Search                                                   |                                     |
| ● User                                                         |                                     |
| Provider/Supplier                                              |                                     |
| Form C-8.4                                                     |                                     |
| e Form C-8.1                                                   |                                     |
| o Medical Bill                                                 |                                     |
| o Documents                                                    |                                     |
|                                                                | ← Form C-8.4 Medical Bill →         |

### **BETTER FOR WORKERS**

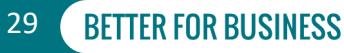

# **Medical Bill Information**

| Claim Search     Total Charge*     Amount Paid*       User     \$     100.00     \$     50.00       Provider/Supplier     Start Date of Service*     End Date of Service*     End Date of Service* |
|----------------------------------------------------------------------------------------------------|
| Image: start Date of Service*     End Date of Service*                                                                                                    |
| Provider/Supplier     Start Date of Service*     End Date of Service*                                                                                                    |
| Provider/Supplier     Start Date of Service*     End Date of Service*                                                                                                    |
|                                                                                                    |
| ■ Form C-8.4                                                                                                    |
| (mm/dd/yyyy) (mm/dd/yyyy)                                                                                                    |
| ● Form C-8.1                                                                                                    |
| Number of Bills Attached*                                                                                                    |
| Medical Bill                                                                                                    |
| o Documents                                                                                                    |
|                                                                                                    |
| ← Form C-8.1 Documents →                                                                                                    |

#### **BETTER FOR WORKERS**

## New York State Workers' Compensation Board

# **Documents**

# **Inpatient and Outpatient Hospitals**

| REQUEST FOR DECISION ON<br>UNPAID MEDICAL BILL(S) (HP-<br>1.0) | Docur                                        | ments                                                                                                    |                                                                                                    |                                       |        |
|----------------------------------------------------------------|----------------------------------------------|----------------------------------------------------------------------------------------------------|----------------------------------------------------------------------------------------------------|---------------------------------------|--------|
| Claim Search                                                   | Recommer<br>(.tiff, .jpeg,                   | nded document format is PDF (.pdf). Other accepta<br>.jpg, .png). Non-PDF files will be converted to PDF.                        | ble formats are: text (.doc, .docx, .rtf, .txt), spreadsheet (.csv,<br>The maximum combined total for all uploaded documents is | xls, .xlsx, .ods), and in<br>3 30 MB. | nage   |
| ● User                                                         | Upload                                       | Required Documents                                                                                                    |                                                                                                    |                                       |        |
| Provider/Supplier                                              | Copies of t                                  | the medical bill(s) along with the written explanation                                                                           | n of partial or non-payment (including Form C-8.4) must be a                                                                    | tached.                               |        |
| Form C-8.4                                                     | File<br>Name                                 | Туре                                                                                                    | Description                                                                                                    | Actions                               |        |
| ● Form C-8.1                                                   |                                              | Medical Bill                                                                                                    | Attached Medical Bill                                                                                                    | Dupload                               |        |
| Medical Bill                                                   |                                              | C-8.4 Notice of Refusal to Pay Due to Valuation<br>Objection(s)                                                                  | Attached C-8.4 Notice of Refusal to Pay Due to Valuation<br>Objection(s)                                                        | Dupload                               |        |
| <ul> <li>Documents</li> </ul>                                  | Upload<br>Additional<br>surgeons, (<br>Uploa | Additional Documents<br>documents such as multiple bills and C-8.4 forms,<br>or invoice for medical supplies may also be attache | detailed medical narrative, grouper calculation report, pro-ra<br>d for consideration by the Arbitrator.                        | ta agreement betwee                   | en co- |
|                                                                | A Madiaal Di                                 |                                                                                                    |                                                                                                    |                                       |        |
|                                                                | - Medical Bil                                | Submit -> Q Preview                                                                                                    |                                                                                                    |                                       | E EXIT |

**BETTER FOR WORKERS** 

New York State Workers' Compensation Board

**BETTER FOR BUSINESS** 

31

# **Documents**

# **Inpatient and Outpatient Hospitals**

| REQUEST FOR DECISION ON<br>UNPAID MEDICAL BILL(S) (HP-<br>1.0) | Documents                                                                           |                                                                                    |                                                                                                    |                                                                                                   |
|----------------------------------------------------------------|-------------------------------------------------------------------------------------|------------------------------------------------------------------------------------|----------------------------------------------------------------------------------------------------|---------------------------------------------------------------------------------------------------|
| Claim Search                                                   | Recommended docume<br>(.tiff, .jpeg, .jpg, .png). N                                 | ent format is PDF (.pdf). Other<br>Ion-PDF files will be converted                 | acceptable formats are: text (.doc, .docx, .rtf, .txt),<br>to PDF. The maximum combined total for all uplo | spreadsheet (.csv, .xls, .xlsx, .ods), and image<br>aded documents is 30 MB.                      |
| ● User                                                         | Upload Require                                                                      | ed Documents                                                                       |                                                                                                    |                                                                                                   |
| Provider/Supplier                                              | A copy of the medical b                                                             | pill(s) must be attached.                                                          |                                                                                                    |                                                                                                   |
| Form C-8.4                                                     | File Name                                                                           | Туре                                                                               | Description                                                                                                | Actions                                                                                           |
| ● Form C-8.1                                                   |                                                                                     | Medical Bill                                                                       | Attached Medical Bill                                                                                      | D Upload                                                                                          |
| Medical Bill                                                   |                                                                                     |                                                                                    |                                                                                                    |                                                                                                   |
| © Documents                                                    | Upload Addition<br>Additional documents es<br>pro-rata agreement bet<br>Arbitrator. | nal Documents<br>such as multiple bills or nonpay<br>tween co-surgeons, or invoice | yment explanations (including Form C-8.4), detaile<br>for the medical supplies can also be submitted al    | d medical narrative, grouper calculation report,<br>ong with the request for consideration by the |
|                                                                |                                                                                     |                                                                                    |                                                                                                    |                                                                                                   |
|                                                                | ← Medical Bill Subm                                                                 | it → Q Preview                                                                     |                                                                                                    | 🕀 Exit                                                                                            |

#### **BETTER FOR WORKERS**

New York State Workers' Compensation Board

32

# **Documents**

## **Medical Suppliers Other Than Inpatient and Outpatient Hospitals**

| REQUEST FOR DECISION ON<br>UNPAID MEDICAL BILL(S) (HP-<br>1.0) | Documents                                                                          |                                                                                   |                                                                                                    |                                                                                                    |
|----------------------------------------------------------------|------------------------------------------------------------------------------------|-----------------------------------------------------------------------------------|----------------------------------------------------------------------------------------------------|----------------------------------------------------------------------------------------------------|
| Claim Search                                                   | Recommended docum<br>(.tiff, .jpeg, .jpg, .png). N                                 | ent format is PDF (.pdf). Other<br>Ion-PDF files will be converted                | acceptable formats are: text (.doc, .docx, .rtf, .txt)<br>I to PDF. The maximum combined total for all up | ), spreadsheet (.csv, .xls, .xlsx, .ods), and image<br>loaded documents is 30 MB.                      |
| ⊛ User                                                         | Upload Require                                                                     | ed Documents                                                                      |                                                                                                    |                                                                                                    |
| Provider/Supplier                                              | A copy of the medical b                                                            | bill(s) must be attached.                                                         |                                                                                                    |                                                                                                    |
| ● Form C-8.4                                                   | File Name                                                                          | Туре                                                                              | Description                                                                                               | Actions                                                                                                |
| ● Form C-8.1                                                   |                                                                                    | Medical Bill                                                                      | Attached Medical Bill                                                                                     | L Upload                                                                                               |
| Medical Bill                                                   |                                                                                    |                                                                                   |                                                                                                    |                                                                                                    |
| <ul> <li>Documents</li> </ul>                                  | Upload Additio<br>Additional documents of<br>pro-rata agreement bei<br>Arbitrator. | nal Documents<br>such as multiple bills or nonpa<br>tween co-surgeons, or invoice | yment explanations (including Form C-8.4), detai<br>for the medical supplies can also be submitted a      | iled medical narrative, grouper calculation report,<br>along with the request for consideration by the |
|                                                                |                                                                                    |                                                                                   |                                                                                                    |                                                                                                    |
|                                                                | ← Medical Bill Subm                                                                | nit → Q Preview                                                                   |                                                                                                    | ∋ Ex                                                                                                   |

#### **BETTER FOR WORKERS**

### New York State Workers' Compensation Board

**BETTER FOR BUSINESS** 

33

# **Upload Documents**

| Upload Document         | ×      |
|-------------------------|--------|
| Form Name: Medical Bill |        |
| Description*            |        |
| Attached Medical Bill   |        |
|                         | 21/256 |
| Browse                  |        |
| No File Selected        |        |
| D Lipland Cancol        |        |

### **BETTER FOR WORKERS**

## **New York State Workers' Compensation Board**

# **Confirm Uploaded Documents**

REC UNI 1.0)

| oplier | opioad Require                                                                  |                                                                                                    |                                                                                             |                           |
|--------|---------------------------------------------------------------------------------|----------------------------------------------------------------------------------------------------|---------------------------------------------------------------------------------------------|---------------------------|
| pplier | Copies of the medical b                                                         | bill(s) along with the written explanation of p                                                                                                    | artial or non-payment (including Form C-8.4) must be                                        | attached.                 |
|        |                                                                                 |                                                                                                    |                                                                                             |                           |
|        | File Name                                                                       | Туре                                                                                                    | Description                                                                                 | Actions                   |
|        | Madian Dillarde                                                                 | Madical Dill                                                                                                    | Attack of Market Dill                                                                       | ✓ Update Description      |
|        | medical Bili.pdf                                                                | Medical Dill                                                                                                    | Attached Medical Bill                                                                       | Remove                    |
| s      | Medication                                                                      | C-8.4 Notice of Refusal to Pay Due to                                                                                                    | Attached C-8.4 Notice of Refusal to Pay Due to                                              | ✓ Update Description      |
|        | Documentation.pdf                                                               | Valuation Objection(s)                                                                                                    | Valuation Objection(s)                                                                      | Remove                    |
|        | Upload Additio                                                                  | nal Documents                                                                                                    |                                                                                             |                           |
|        | Upload Addition<br>Additional documents a<br>surgeons, or invoice for<br>Upload | nal Documents<br>such as multiple bills and C-8.4 forms, detai<br>medical supplies may also be attached for                                                                                                    | led medical narrative, grouper calculation report, pro-<br>consideration by the Arbitrator. | rata agreement between co |
|        | Upload Additio<br>Additional documents a<br>surgeons, or invoice for<br>Upload  | nal Documents<br>such as multiple bills and C-8.4 forms, detai<br>medical supplies may also be attached for<br>lity of perjury, that:                                                                                                    | led medical narrative, grouper calculation report, pro-<br>consideration by the Arbitrator. | rata agreement between co |
|        | Upload Additio<br>Additional documents :<br>surgeons, or invoice for<br>Upload  | nal Documents<br>such as multiple bills and C-8.4 forms, detai<br>medical supplies may also be attached for<br>http://www.submitted.com/submitted/submitted | ed medical narrative, grouper calculation report, pro-<br>consideration by the Arbitrator.  | rata agreement between co |

#### **BETTER FOR WORKERS**

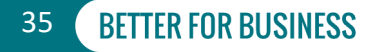

# Attestation

✓ I affirm, under penalty of perjury, that:

1. The attached medical bill(s) was submitted to the responsible insurer/self-insured employer for payment, AND

2. Proper payment in accordance with the applicable Fee Schedule has not been received, AND

3. I will abide by the NYS Workers' Compensation Board's decision.

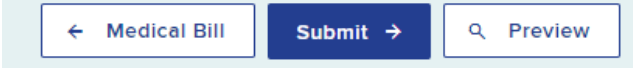

∃ Exit

#### **BETTER FOR WORKERS**

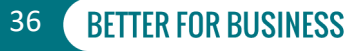

# **Preview Form HP-1.0**

| ≡ D0-00-0002-328_07-21-2021-01-13.pdf | 1 / 2   - 100% +   🗄 \delta                                                                                                    | ± ē : |
|---------------------------------------|----------------------------------------------------------------------------------------------------|-------|
|                                       | Max         Workers'<br>Compensation<br>Board         REQUEST FOR DECISION ON UNPAID MEDICAL BILL(S):<br>Arbitration           For Office Use Only         For Office Use Only                                                                                                    | *     |
| 2                                     | CLAMINECONVATION CLAIM RECORD # CLAIM RECORD # CLAI |       |
|                                       | Insurer Name Insurer ID<br>Address                                                                                                    |       |
|                                       | Claim Admin Name Claim Admin D<br>Address .                                                                                                    |       |
|                                       | HEALTH CARE PROVIDER/ MEDICAL SUPPLIER INFORMATION                                                                                                    |       |
|                                       | Name and Mailing Address of Health Care Provider/ Medical Supplier                                                                                                    |       |
|                                       | Mailing Address                                                                                                    |       |
|                                       |                                                                                                    |       |
|                                       | Email Address Phone #<br>Type FEIN/ SSN                                                                                                    |       |
|                                       | Type of Care NPI                                                                                                    |       |
|                                       | WCB Auth #                                                                                                    |       |
|                                       | WCB Rating Code                                                                                                    |       |

- I affirm, under penalty of perjury, that:
  - 1. The attached medical bill(s) was submitted to
  - 2. Proper payment in accordance with the appl
- 3. I will abide by the NYS Workers' Compensati

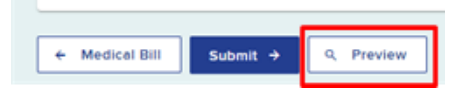

#### **BETTER FOR WORKERS**

## New York State Workers' Compensation Board

# Submitting Form HP-1.0

### 

| Draft eForms Submitted eForms |             |                                                |   |              |     |                |              |                |    |       |
|-------------------------------|-------------|------------------------------------------------|---|--------------|-----|----------------|--------------|----------------|----|-------|
|                               |             |                                                |   |              | T F | ilter          |              |                |    |       |
| eForm Document                | : <b>\$</b> | eForm Name                                     | • | Patient Name | •   | Patient<br>DOB | WCB Case # 🜲 | eForm Details  | \$ | For   |
| <u>346133</u> 🛛               |             | Request for Decision on Unpaid Medical Bill(s) |   |              |     |                |              | UB-00-0001-091 |    | Medic |
| <u>345432</u> 🛛               |             | Request for Decision on Unpaid Medical Bill(s) |   |              |     |                |              | UB-00-0001-016 |    | Medic |
| •                             |             |                                                |   |              |     |                |              |                |    | +     |

#### **BETTER FOR WORKERS**

New York State Workers' Compensation Board

38

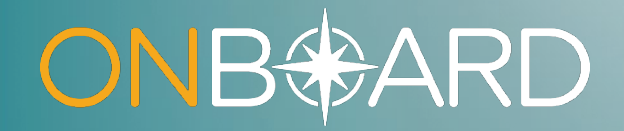

# OnBoard Training Resources

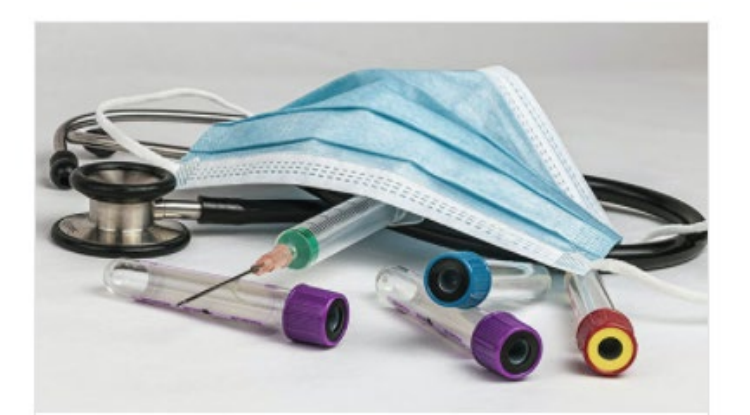

#### **Medical Suppliers**

Ancillary medical providers such as: ambulance companies, DMEs, labs, health clinics, hospitals, and pharmacies.

| OVERVIEW  | > |
|-----------|---|
| TRAINING  | > |
| RESOURCES | > |

### **BETTER FOR WORKERS**

## New York State Workers' Compensation Board

< OnBoard

# **ONB** ARD

**Training: Medical Suppliers** 

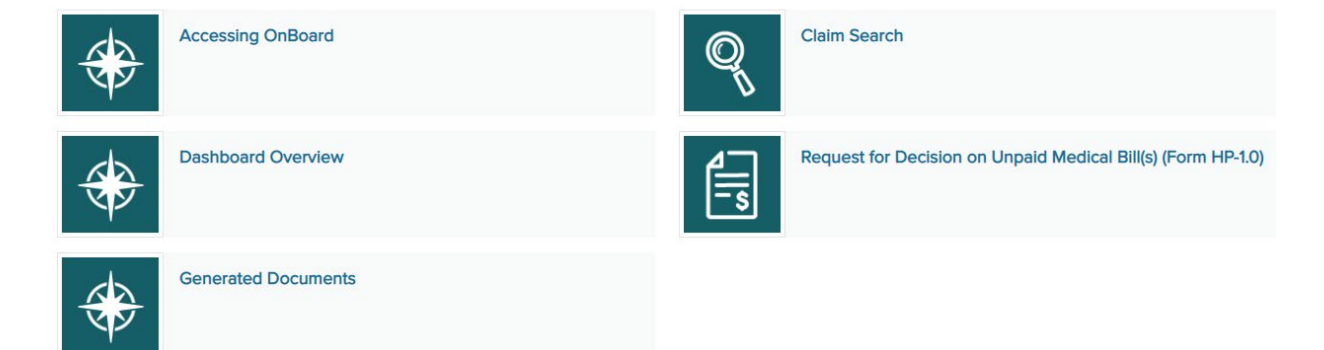

### **BETTER FOR WORKERS**

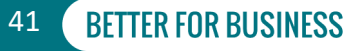

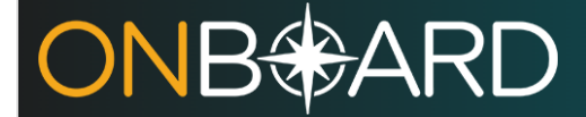

Training: Medical Suppliers

# Request for Decision on Unpaid Medical Bills (Form HP-1.0)

TRAINING: MEDICAL SUPPLIERS

Before submitting *Form HP-1.0*, you will need to log into OnBoard. Instructions can be found on the Accessing OnBoard webpage.

Note: Duplicate submissions of Form HP-1.0 will not be allowed.

From your OnBoard dashboard, select the Submit a Request button on the top right and select Decision on Unpaid Medical Bill (HP-1.0).

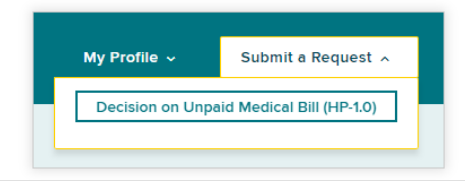

#### **BETTER FOR WORKERS**

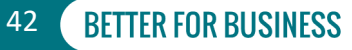

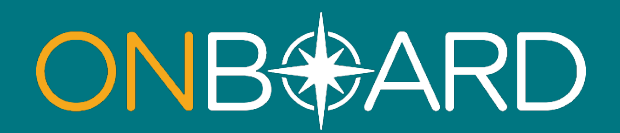

# General Questions: OnBoard@wcb.ny.gov

# **Other Questions: (877) 632-4996**

## **News and Updates: Subscribe to WCB Notifications**

Instructions: wcb.ny.gov/onboard/

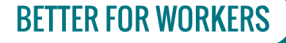

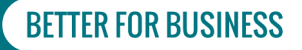